## PASSO A PASSO – RECUPERAR SENHA DE ACESSO (SOFT PARTICIPATIVO, SOFT II, UNIQUE E PREMIUM)

## <u> 1º PASSO: LOCALIZAR MATRÍCULA</u>

- Acessar o site do Unafisco Saúde no link: <u>https://unafiscosaude.org.br/site/</u>
- Ao acessar o site clicar em "PORTAL DO BENEFICIARIO" conforme imagem abaixo.

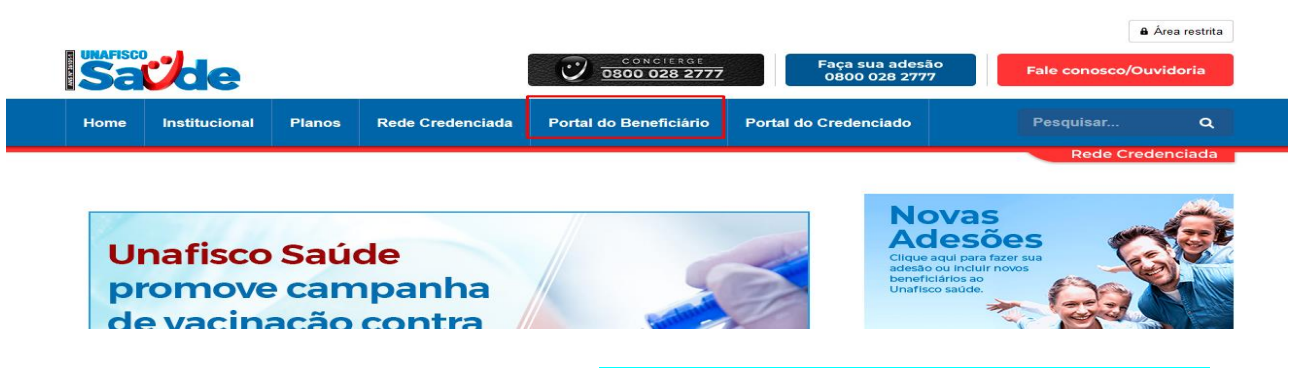

Em seguida, vai clicar no ícone "SAIBA O NÚMERO DE SUA MATRÍCULA".

| J                        |                                         |                                             |                            |                                    |                              |
|--------------------------|-----------------------------------------|---------------------------------------------|----------------------------|------------------------------------|------------------------------|
| Valores Reembolso        | Tabelas<br>Referenciais de<br>Reembolso | Atualização<br>Cadastral                    | Solicitação de<br>exclusão | Inclusão de<br>dependentes         | Migração de Plano            |
|                          |                                         |                                             |                            |                                    |                              |
| Extrato de<br>utilização | Fale Conosco                            | Portal de<br>Informações do<br>beneficiário | Notícias em<br>Destaque    | Declaração de<br>Permanência       | Busca de rede<br>Credenciada |
|                          |                                         |                                             |                            |                                    |                              |
|                          | Segregação de<br>Mensalidades           | Cartão Virtual                              | Regulamentos               | Saiba o número de<br>sua matrícula |                              |

 Ao clicar – Saiba o número de sua Matrícula, abrirá uma página com campos para preenchimento "CPF" / "DATA DE NASCIMENTO", após preencher, clicar em "VISUALIZAR" para que o sistema retorna o número da sua matrícula.

Informe seu CPF e data de nascimento para visualizar a sua matricula

| CPF:                     |   |  |
|--------------------------|---|--|
| 000.000.000-00           | ] |  |
| Data de Nascimento:      |   |  |
| Visualizar               |   |  |
|                          |   |  |
| Número da sua Matrícula: |   |  |
|                          |   |  |

## 2º PASSO: RECUPERAR SENHA

Acessar o site <a href="https://novowebplanunafisco.facilinformatica.com.br">https://novowebplanunafisco.facilinformatica.com.br</a>

Ao acessar o site vai selecionar o tipo de acesso "BENEFICIÁRIO" e no campo usuário e senha deve preencher com o nº da matricula.

Obs: Ressaltamos que usuário e senha é o número da matrícula.

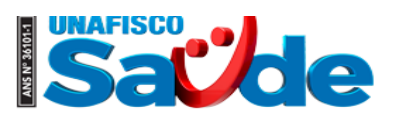

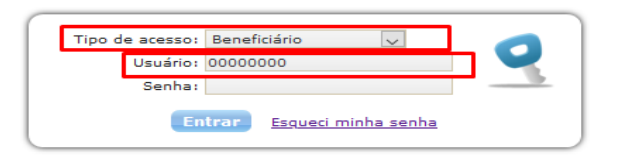

OBS: Caso ao colocar a senha e o sistema retornar - <mark>Usuário ou senha inválida</mark>, o beneficiário deve clicar em <mark>esqueci minha</mark> e seguir os passos abaixo

 Ao clicar em "esqueci minha senha " será aberto um campo de preenchimento com o e-mail do que costa no cadastrado do Unafisco Saúde, no qual será encaminhado a nova senha.

OBS: O e-mail no cadastro tem que está correto, ou seja, de acordo com o sistema do Unafisco Saúde.

Por isso é importante sempre manter os dados cadastrais atualizados.

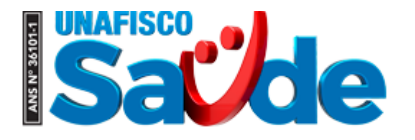

| Tipo de acesso: | Beneficiário 🗸                  |        |
|-----------------|---------------------------------|--------|
| Usuário:        | 0000000                         |        |
| Senha:          |                                 |        |
| En              | trar <u>Esqueci minha senha</u> |        |
| E-mail:         |                                 | Enviar |